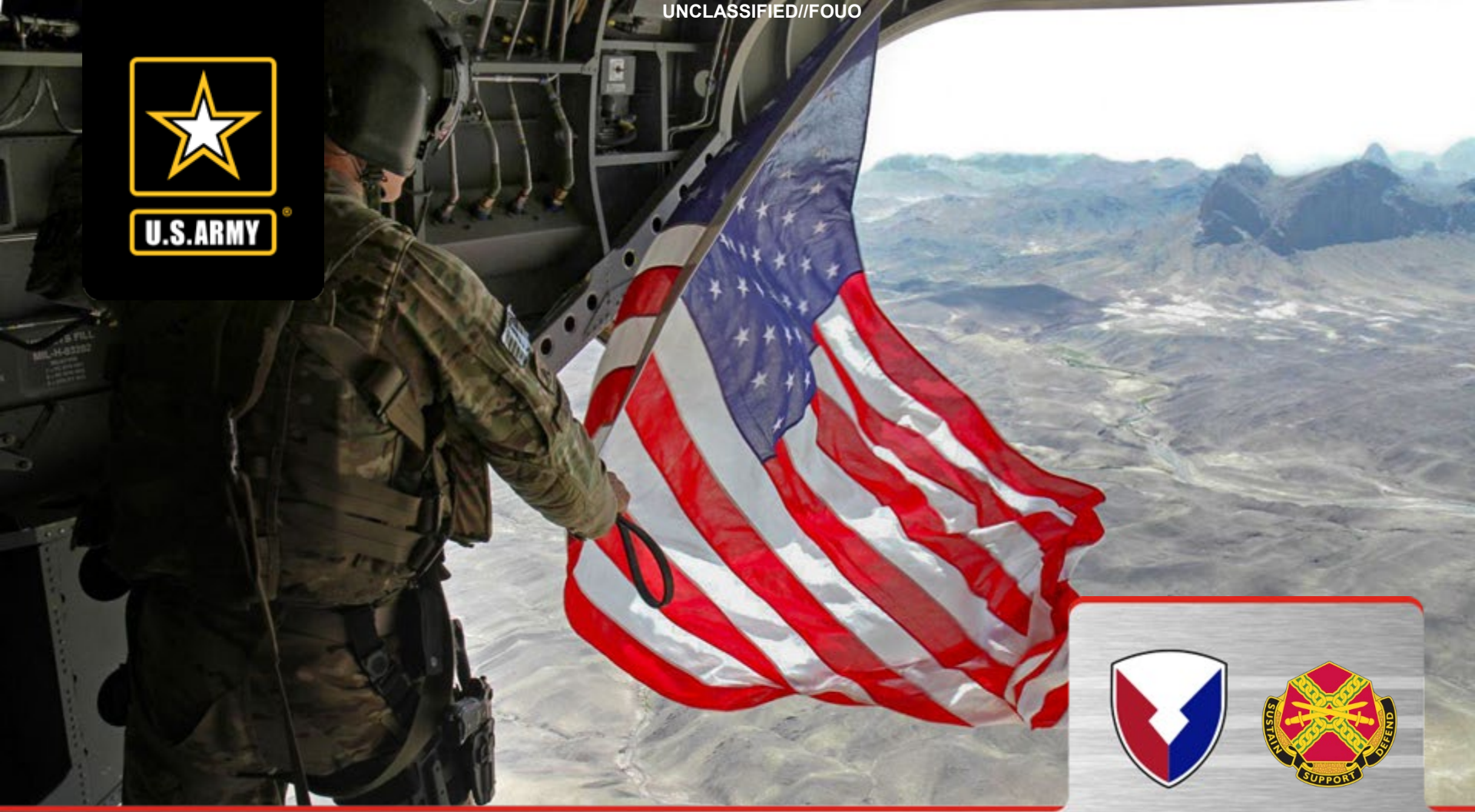

Fort Campbell Hunting and Fishing Program Reservation/Checkin/Checkout

**UNCLASSIFIED//FOUO** 

### RESERVATIONS

**STEP 1**: When you're logged into your account, click the Checkin/Checkout button.

| Fort CAMPBELL<br>Fish and Wildlife FISH AND WILDLIFE                                                                                                    | Welcome Misty Huffman + | Admin 🕞 Logout |
|----------------------------------------------------------------------------------------------------|-------------------------|----------------|
| My Account - Available Permits Lottery Harvest Tags My Safety Briefs Surveys                                                                                                    |                         | Help           |
| histy Huffman / Home / Permits                                                                                                    |                         |                |
| Click button to view available permits:  Click button to view available permit(s)  Click button to view available permit(s)  Click button to view available |                         |                |
| Click button to view your Checkin / Checkout and harvest history: History                                                                                                    |                         |                |
| My Permits                                                                                                    |                         |                |
| Permit #: 527641                                                                                                    |                         |                |
| Name Dates                                                                                                    |                         |                |
| 2022 Fishing - Nonexempt May 31, 2022 - Feb 28, 2023                                                                                                    |                         |                |
| 2022 Environmental Recreation - Nonexempt (F/R) May 31, 2022 - Feb 28, 2023                                                                                                    |                         |                |
| 2022 Sportsman - DAV Exempt Oct 07, 2022 - Feb 28, 2023                                                                                                    |                         |                |
| 2022 Handicapped Area Access Permit Nov 16, 2022 - Feb 28, 2023                                                                                                    |                         |                |
|                                                                                                    |                         |                |
| sportsman                                                                                                    |                         |                |
|                                                                                                    |                         |                |
|                                                                                                    |                         |                |

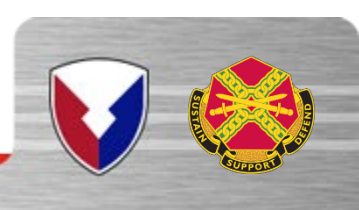

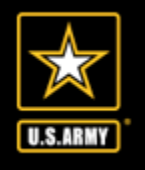

### **RESERVATIONS**

UNCLASSIFIED//FOUO

#### **STEP 2**: Click Make **Reservation**

Once on this screen you'll have the option of Checkin, Make Reservation, Return to your account home screen or Logout of your account. We'll start with Making a Reservation.

| Back to Check in Logged in as: Misty Huffman Wed Jan 18 2023 08:18:42 GMT-0600 (Central Standard Time)   Welcome iSportsman Checkin / Checkout   Checkin   Make Reservation   Make Reservation   Make Reservation   Logout |                                              |                                                           |
|----------------------------------------------------------------------------------------------------|----------------------------------------------|-----------------------------------------------------------|
| Welcome iSportsman Checkin / Checkout                                                                                                    | Back to Check in Logged in as: Misty Huffman | Wed Jan 18 2023 08:18:42 GMT-0600 (Central Standard Time) |
| Checkin<br>Make Reservation<br>My Accounts<br>Ce Logout                                                                                                    | Welcome i                                    | Sportsman Checkin / Checkout                              |
| Make Reservation<br># My Accounts<br>E Logout                                                                                                    |                                              | Checkin                                                   |
| A My Accounts                                                                                                    |                                              | Make Reservation                                          |
| €+ Logout                                                                                                    |                                              | # My Accounts                                             |
|                                                                                                    |                                              | €♦ Logout                                                 |

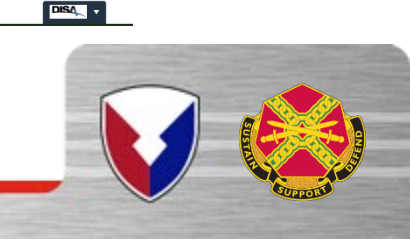

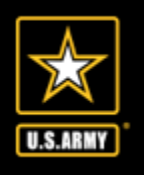

**STEP 3** : Click the game you wish to participate in. (For this demonstration, I'll be clicking Small Game Hunting.)

| la at A ath ite | isponsman checkin / checkou               | l                                       |
|-----------------|-------------------------------------------|-----------------------------------------|
| elect Activity  |                                           |                                         |
| Fishing         | Quail Hunting<br>South Remaining 1        | Raccoon Hunting<br>Spots Remaining: 23  |
| ROV Course      | Small Game Hunting<br>Spots Remaining: 23 | Waterfowl Hunting<br>Spots Remaining: 4 |

From here, all the activities that you are validated for will list by game and spots remaining.

**<u>STEP 4</u>** : Click area you are wishing to Reserve.

(For this demonstration, I'll be clicking AB03)

Once you select the game, you'll see a screen with the areas listed for the day and remaining selections

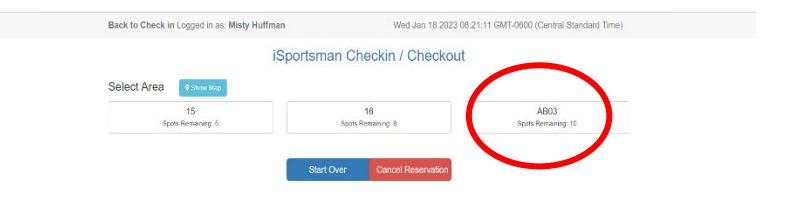

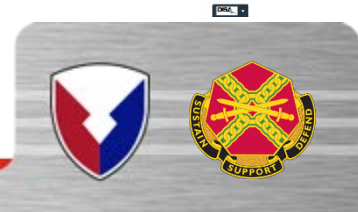

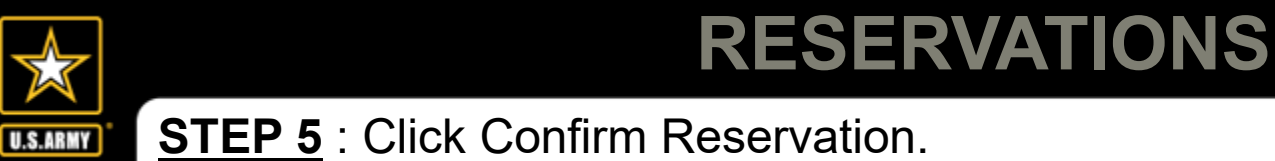

You may also Cancel a Reservation from this screen. It will take you back to the Checkin, Make Reservation, My Account or Log out Screen.

UNCLASSIFIED//FOUO

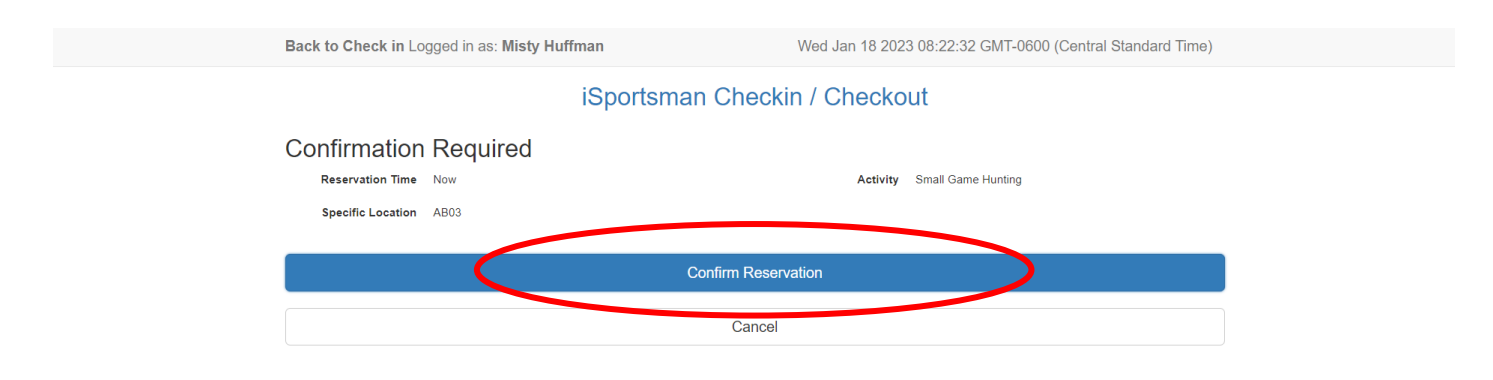

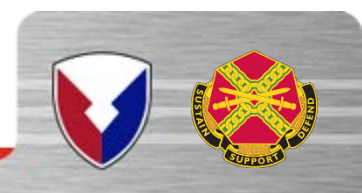

### RESERVATIONS FINAL STEP

#### **STEP 6 :** Reservation finished. **Once you see the green checkmark, your reservation is confirmed**

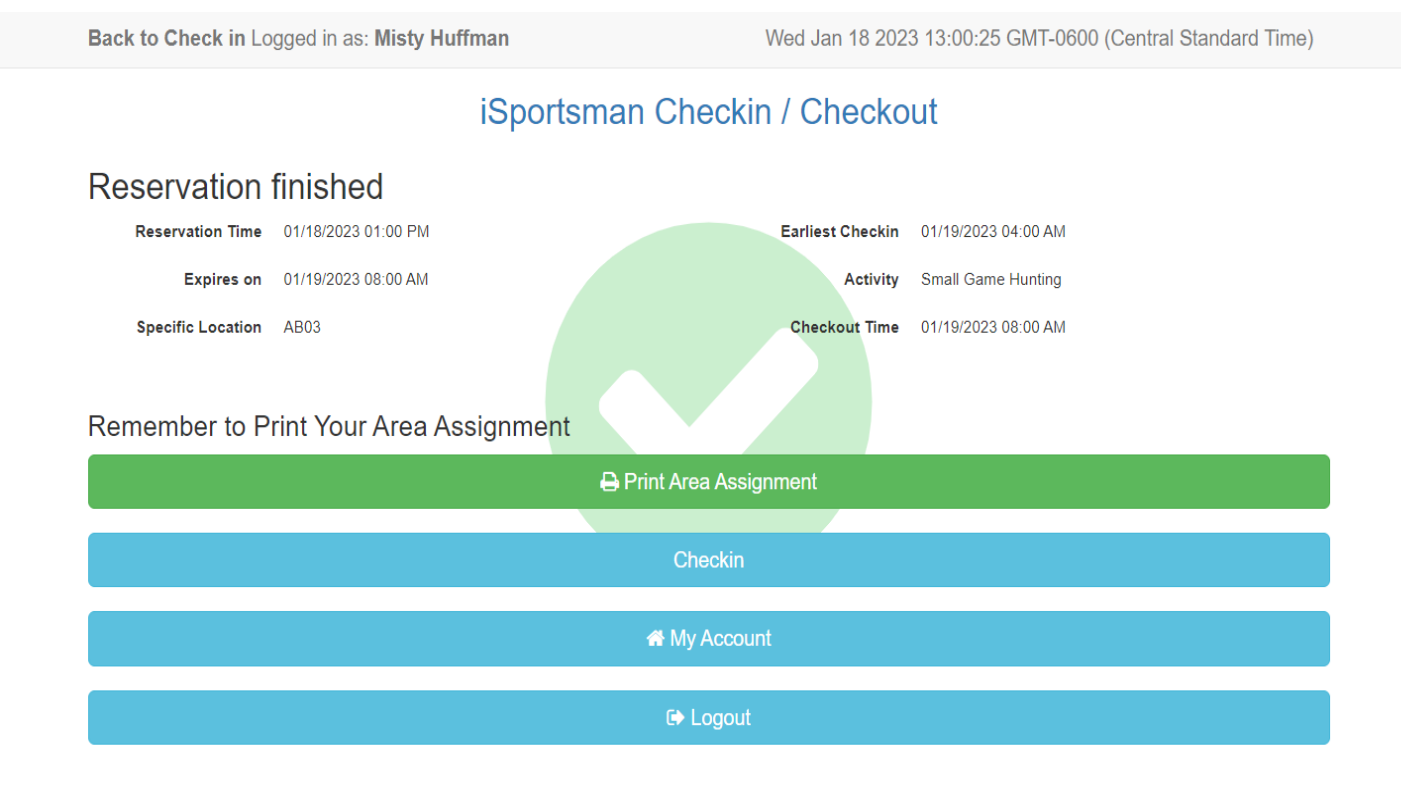

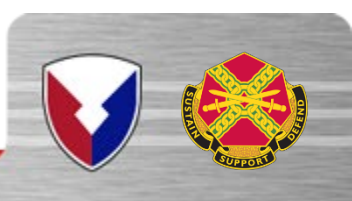

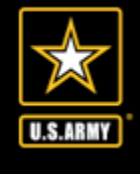

# CHECK IN STEPS

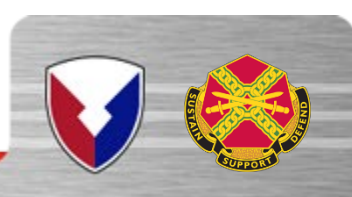

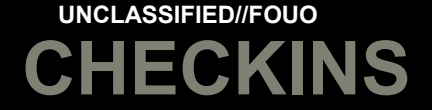

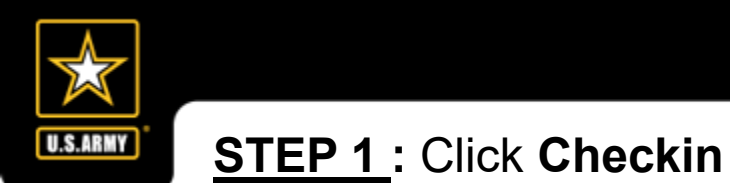

If you just wish to Checkin to an area for the day, the next couple of steps will take you through that process.

| Back to Check in Logged in as: Misty Huffman Wed Jan 18 2023 08:18:42 GMT-0600 (Central Standard Time) |
|----------------------------------------------------------------------------------------------------|
| Welcome iSportsman Checkin / Checkout                                                                  |
| Checkin                                                                                                |
| Make Reservation                                                                                       |
| 4 My Accounts                                                                                          |
| P Logaut                                                                                               |
|                                                                                                    |

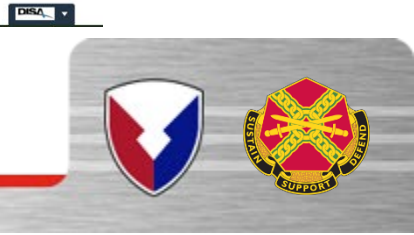

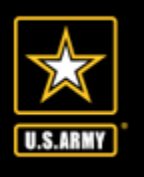

**STEP 2**: Click an Activity that you'd like to participate in. (For this demonstration, we'll click Fishing.)

| Back to Check In Logged In as: M | iSportemon Ch | ookin / Chook |                |
|----------------------------------|---------------|---------------|----------------|
| Select Activity<br>Fishing       | Rov           | Course        |                |
| Star                             | t Over        |               | Cancel Checkin |

**STEP 3**: Click area (For this demonstration, we'll click Cantonment Fishing)

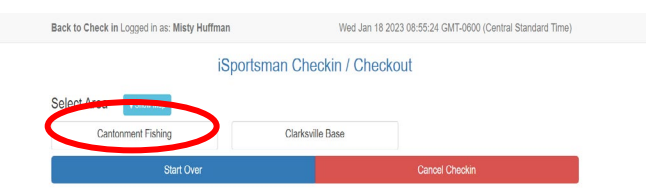

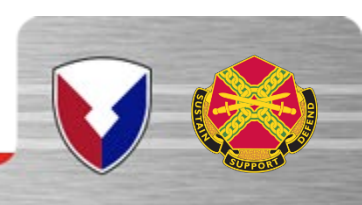

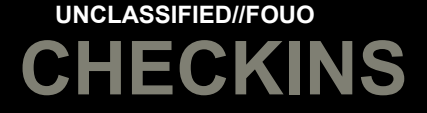

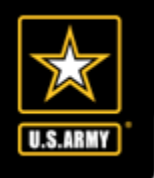

#### **STEP 4**: Click Continue

Once you have selected where you'd like to checkin, the system will prompt you to continue or clear your selection

| Back to Check in Logged in as: Misty Huffman                   | Wed Jan 18 20            | 023 08:56:25 GMT-0600 (Central Standard Time) |
|----------------------------------------------------------------|--------------------------|-----------------------------------------------|
| iS                                                             | portsman Checkin / Check | out                                           |
| Select Area <b>?</b> Show Map                                  |                          |                                               |
| ✓Cantonment Fishing                                            | Clarksville Base         |                                               |
| Selected 1 Area                                                |                          |                                               |
| Currently selected areas                                       |                          |                                               |
| Click an area to unselect it. Click the button below when fini | ished picking areas      |                                               |
| Continue                                                       | Clear All                |                                               |
|                                                                |                          |                                               |
| Start Over                                                     |                          | Cancel Checkin                                |

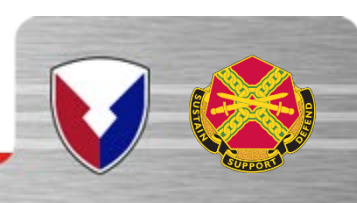

#### **<u>STEP 5</u>**: Click Response (For this demonstration, I do not have a guest)

| Back to Check in Logged in as: Misty Huffman Wed Jan 18 2023 08:56:55 GMT-0600 (Central Standard Time)  iSportsman Checkin / Checkout  Guests Do you have any Guests? Yes No Start Over Cancel Checkin |                                              |                                                           |
|----------------------------------------------------------------------------------------------------|----------------------------------------------|-----------------------------------------------------------|
| iSportsman Checkin / Checkout<br>Guests<br>Do you have any Guests?<br>Ves No<br>Start Over Cancel Checkin                                                                                              | Back to Check in Logged in as: Misty Huffman | Wed Jan 18 2023 08:56:55 GMT-0600 (Central Standard Time) |
| Guests Do you have any Guests? Ves No Start Over Cancel Checkin                                                                                                    | iSportsmal                                   | n Checkin / Checkout                                      |
| Do you have any Guests?<br>Yes No<br>Start Over Cancel Checkin                                                                                                    | Guests                                       |                                                           |
| Start Over Cancel Checkin                                                                                                    | Do you have any Guests?<br>Yes No            |                                                           |
|                                                                                                    | Start Over                                   | Cancel Checkin                                            |

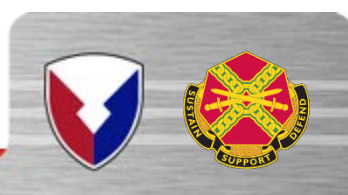

#### STEP 6 : Click Confirm Checkin

U.S.ARMY

| Confirmation               | Poquirod                    |                  |
|----------------------------|-----------------------------|------------------|
|                            | New                         | Activity Eichion |
| Specific Location          | Cantonment Eishina          | - manual ga      |
|                            |                             |                  |
| Jon't forget to Checkout b | efore 01/18/2023 06:31 PM O |                  |

Once you Confirm, You'll see this screen. The green checkmark confirms that you are checked in. Enjoy the activity!

| Back to Check in Logged in as: Misty Huffman Wed Jan 18 2023 08:58:27 GMT-0800 (Central Standard Time)  SportSman Checkin / Checkout  Checkin Time 01/18/2023 08:58 AM Activity Fishing Don't forget to Checkout before 01/18/2023 08:31 PM 0  Remember to Print Your Area Assignment Checkin  My Account |                                                       |                                                           |
|----------------------------------------------------------------------------------------------------|-------------------------------------------------------|-----------------------------------------------------------|
| iSportsman Checkin / Checkout  Checkin finished  Mexim 201202308.98.M  Activity Fining  Dent forget to Checkout before 01/18/2023 08.31 PM 0  Perint Area Assignment  Perint Area Assignment  Checkin  My Account                                                                                         | Back to Check in Logged in as: Misty Huffman          | Wed Jan 18 2023 08:58:27 GMT-0600 (Central Standard Time) |
| Checkin finished<br>Detectin Time 01/18/2023 08:58 AM Cettivity Fishing<br>Seletific Location<br>Den't forget to Checkout before 01/18/2023 08:31 PM O<br>Remember to Print Your Area Assignment<br>Checkin<br>Checkin                                                                                    | iSportsman Ch                                         | eckin / Checkout                                          |
| Checkin Time 0/11/8/2023 08.58 AM     Specific Location      Checkin   Checkin                                                                                                    | Checkin finished                                      |                                                           |
| Specific Location Cantonment Fishing Don't forget to Checkout before 01/18/2023 08.31 PM O Remember to Print Your Area Assignment Checkin My Account                                                                                                    | Checkin Time 01/18/2023 08:58 AM                      | Activity Fishing                                          |
| Den't forget to Checkout before 01/18/2023 08:31 PM O Remember to Print Your Area Assignment Checkin My Account                                                                                                    | Specific Location Cantonment Fishing                  |                                                           |
| Checkin                                                                                                    | Den't larget to Checkaut before 01/18/2023 08:31 PM © |                                                           |
| Checkin<br>My Account                                                                                                    | 🖨 Print Are                                           | ea Assignment                                             |
| Checkin<br>My Account                                                                                                    |                                                       |                                                           |
| A My Account                                                                                                    | Ch                                                    | leckin                                                    |
| A My Account                                                                                                    |                                                       |                                                           |
|                                                                                                    | My                                                    | Account                                                   |
| t⇒ Logout                                                                                                    | (+ L                                                  | Logout                                                    |
|                                                                                                    |                                                       |                                                           |
|                                                                                                    |                                                       |                                                           |

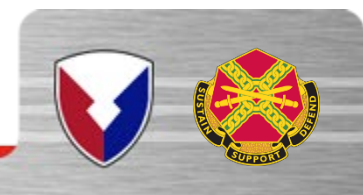

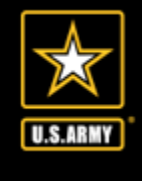

## CHECK OUT STEPS

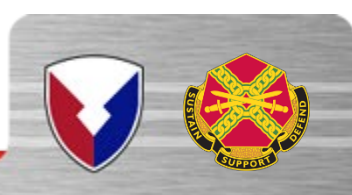

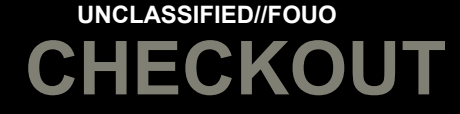

#### STEP 1 : Click Checkout

U.S.ARMY

### When you are ready to leave, ensure you checkout properly.

| Ва | ck to Check in Logged in as: Misty Huffman                                      | Wed Jan 18 2023 08:59:16 GMT-0600 (Central Standard Time) |
|----|---------------------------------------------------------------------------------|-----------------------------------------------------------|
|    | Welcome iSpo                                                                    | ortsman Checkin / Checkout                                |
| 8  | minute ago @ 1/18/23 8:58 AM<br>Activity Fishing<br>Location Cantonment Fishing | Checkout<br>Print Pass                                    |
|    |                                                                                 | Make Reservation                                          |
|    |                                                                                 | A My Accounts                                             |
|    |                                                                                 | € Logout                                                  |
|    |                                                                                 |                                                           |

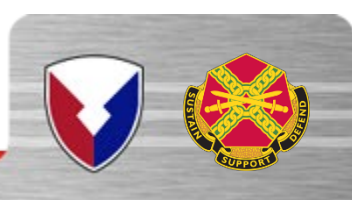

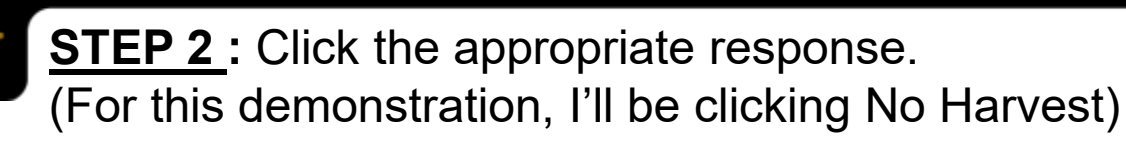

| Start Over                                                                                             | Cancel Checkout                                                                   | How many<br>raccoons did you<br>see? ★       |
|----------------------------------------------------------------------------------------------------|-----------------------------------------------------------------------------------|----------------------------------------------|
| Yellow Bullhead                                                                                        | Show Other Harvest<br>Click to show more harvest                                  | you participate in This field                |
| Spotted Bass                                                                                           | Warmouth                                                                          | what activity did                            |
| Redear Sunfish                                                                                         | Rock Bass                                                                         | ) What is your<br>customer type ★ This field |
| Longear Sunfish                                                                                        | Rainbow Trout                                                                     | No Harvest                                   |
| Green Sunfish                                                                                          | Largemouth Bass                                                                   |                                              |
| Channel Catfish                                                                                        | Grass Pickerel                                                                    |                                              |
| Bluegill                                                                                               | Brown Trout                                                                       |                                              |
| No Harvest                                                                                             | Black Crappie                                                                     |                                              |
| If game or fish were harvested, please select the ap none was taken, please select the "No Harvest Che | propriate game button below or the "Show Other Harvest" button. If ckout" button. |                                              |
| iSportsma                                                                                              | an Checkin / Checkout                                                             |                                              |
| Back to check in Logged in as, misty number                                                            | wed Jan 16 2023 09.00.14 GMT-0000 (Central Standard Time                          | )                                            |

This pop-up screen will appear with a dropdown menu. Once you have selected all the appropriate answers, click Save

|                                                |                          | × |
|------------------------------------------------|--------------------------|---|
| No Harvest                                     |                          |   |
| What is your<br>customer type ★                | ■ This field is required |   |
| what activity did<br>you participate in<br>? ★ | This field is required   |   |
| How many<br>raccoons did you<br>see? ★         | This field is required   |   |
| How many<br>coyotes did you<br>see? ★          | This field is required   |   |
| How many hours<br>did you hunt<br>today? ★     | This field is required   |   |

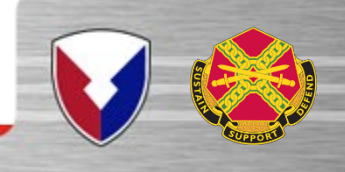

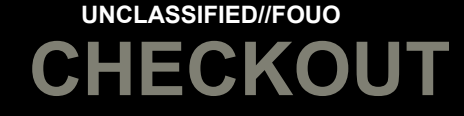

#### STEP 3 : Confirm Checkout

U.S.ARMY

Once you answer all the harvest questions and save, the system will prompt you to Confirm Checkout.

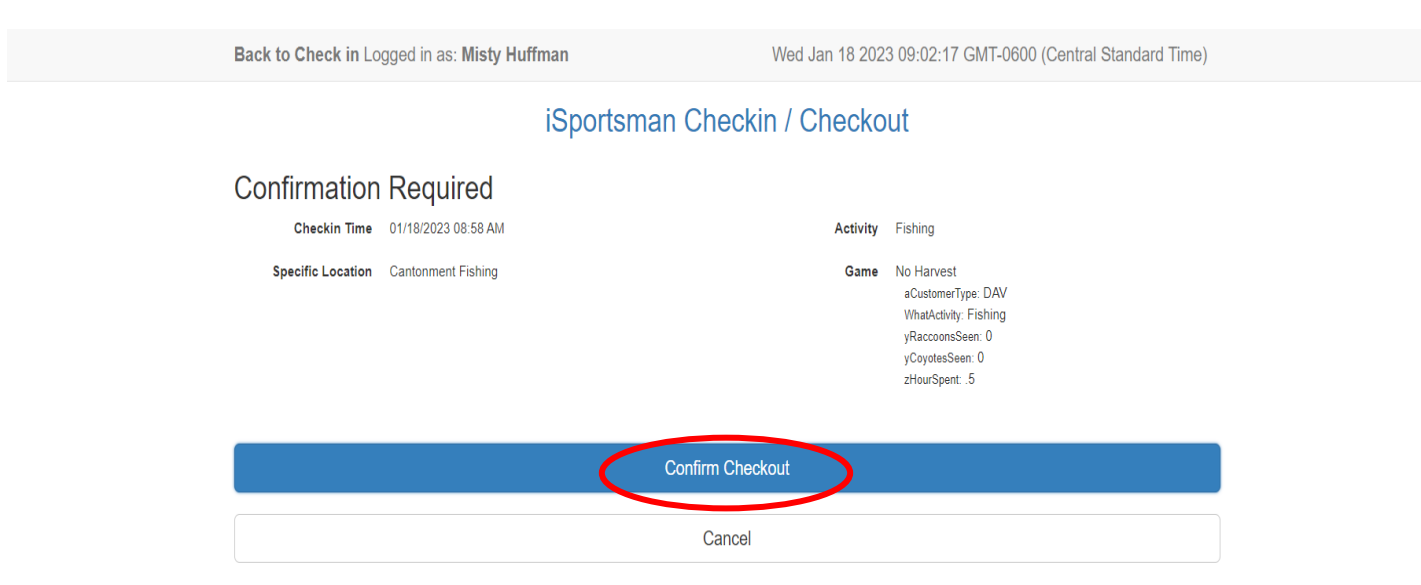

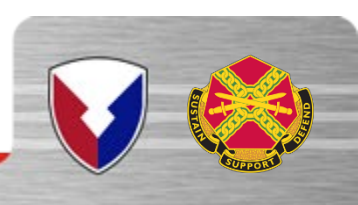

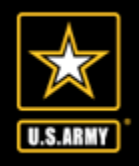

## FINAL CHECK OUT STEP

FINAL STEP : Once you get this screen with the green checkmark, you have confirmed Check out.

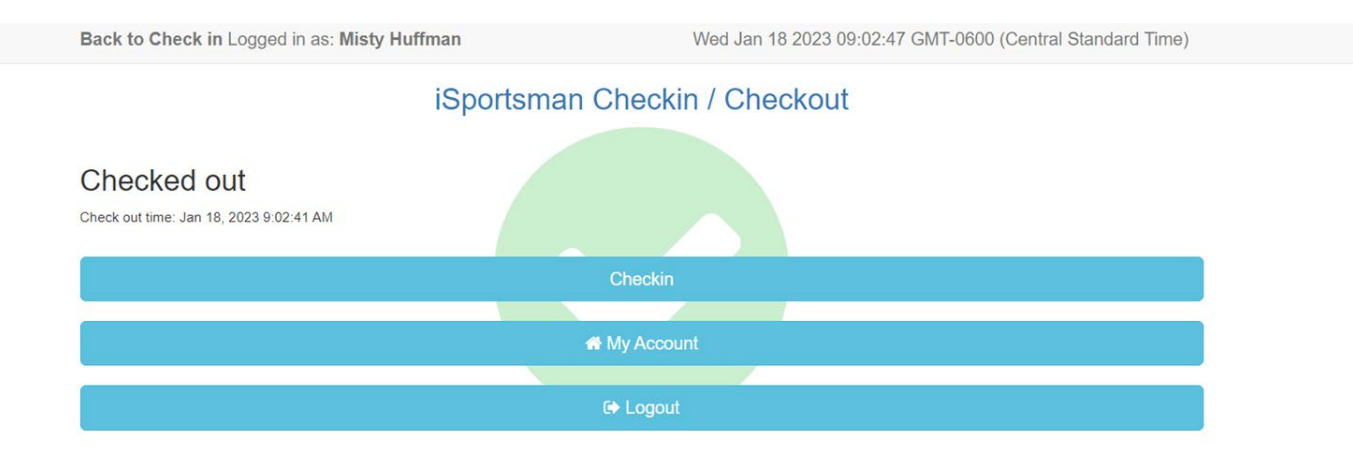

Once you get this screen (the green checkmark), you have successfully checked out.

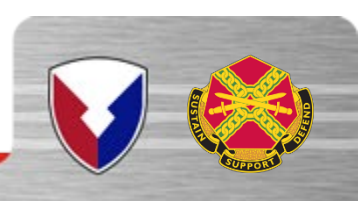

# U.S.ARMY

### Points of Contact

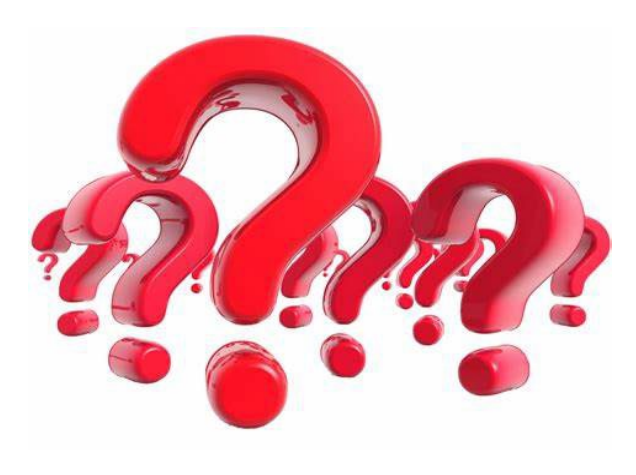

#### Have a question?

Please direct all questions or information requests regarding hunting, fishing, and environmental recreation to: usarmy.campbell.imcom.mbx.fish-and-wildlife@army.mil or by phone at (270) 798-9824 We will provide responses to email questions and requests as quickly as possible.

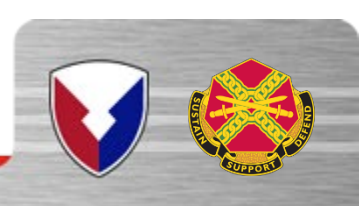